راهنمای ثبت اعتراض و درخواست تجدید نظر توسط دانشجو- سامانه آموزشی گلستان

## دو روش جهت ورود به منوى فوق وجود دارد:

۱ - از طریق منوی ثبت اعتراض و درخواست تجدید نظر توسط دانشجو

|              |                                                                                                    | کاربر<br>آموزش (ثبت نام (ارزشیابی میستم)                                   |
|--------------|----------------------------------------------------------------------------------------------------|----------------------------------------------------------------------------|
| مسير اول - 1 | درخواست گواهی اشتغال به تحصیل و شهریه<br>تقاضای انتقال بصورت مهمان<br>ثبت اعتراض و درخواست تجدید نظر توسط دانشجو<br>ی در م | دانشمو<br>شوریه<br>نامه های اداری<br>گزارش های آموزش<br>اطالهای مادیدانشد. |

منوی کاربر – آموزش – دانشجو – درخواست ها – ثبت اعتراض و در خواست تجدید نظر توسط دانشجو

|                       | 3                                                                         |                                                                                                    |   |
|-----------------------|---------------------------------------------------------------------------|----------------------------------------------------------------------------------------------------|---|
|                       |                                                                           |                                                                                                    | 1 |
|                       |                                                                           | ۸ بنوی کاربر x ثبت اعتراض و درخواست تجدید نظر توسط دانشجو<br>شبت اعتراض و درخواست تجدید نظر توسط دانشجو<br>شعاره منشجو<br>(۵) | , |
|                       | مولت اعتراض تاریخ // /<br>مولت اعتراض تاریخ // /<br>ماعت این () بدین<br>م | درم دهمینی می ان ا<br>شماره و گروه دربن () () ()                                                                              | 2 |
|                       | می استاد استاد استاد ا                                                    | شرح درخواست<br>وضعیت درخواست<br>ثبت درخواست: تاریخ / / زمان                                                                   |   |
|                       | وهمیت رسیدگی منبر رسیدگی 💌                                                | رسیدگی: تاریخ / / زمان                                                                                                    |   |
|                       |                                                                           |                                                                                                    |   |
|                       |                                                                           |                                                                                                    |   |
| تش <sup>خ</sup> ار ال |                                                                           | م الم الم الم الم الم الم الم الم الم ال                                                                                      |   |
|                       | ورد نظر را وارد کرده و کلید جستجورا کلیلک نمایید                          | <ol> <li>ابندا ترم تحصیلی شماره و گروه درس م</li> </ol>                                                                       |   |

- 2.در قسمت شرح در خواست اعتراض خود را وارد نمایید.
- 3. با دو گزینه درس قبلی و درس بعدی می توانید تمامی واحدهای انتخابی خود را در ترم مورد نظر مشاهد نمایید.
  - ۲ از طریق منوی اطلاعات جامع دانشجو

راهنمای ثبت اعتراض و درخواست تجدید نظر توسط دانشجو- سامانه آموزشی گلستان

## منوى كاربر – آموزش - اطلاعات جامع دانشجو

1. پس از ورود به صفحه ی اطلاعات دانشجو بر ای مشاهده انتخاب واحد ترم مورد نظر بر روی ترم مربوطه کلیک نمایید.

|         |       |                        | الخذة | ثـــده | وا. | حدگذران | د ه    | اعلام | ولحد   | حذف    | , د | عه     | دل     |          |
|---------|-------|------------------------|-------|--------|-----|---------|--------|-------|--------|--------|-----|--------|--------|----------|
| يف      | ترم   | وضع و نوع ترم          | ترم   | متوالى | ترم | کل      | متوالى | نشده  | نأتمام | شـــده | شده | ترم    | متوالى | مشروط شه |
| 1       | 2491  | ثبت نام نکردہ _ انتقال | •     | •      | •   | •       |        | •     |        | •      |     |        |        |          |
| r       | 2403  | ثبت نام نکرده_ انتقال  |       |        |     |         |        |       |        |        |     |        |        |          |
| 1       | 5441  | مشغول بـه تحصيل _ عادى | 19    | 19     | 19  | 19      | 19     |       |        | •      | ٣   | 17/07  | 17/07  |          |
| r       | ۳۸۶۱  | مشغول بـه تحصيل _ عادى | 19    | ۳۸     | 10  | ۱۵      | ۳١     |       |        | •      | ۴   | 11/01  | 11/12  | مشروط    |
| 1       | TAY   | مشغول بـه تحصيل _ عادى | 18    | ۵۲     | 11  | 11      | 44     |       |        | •      | ٣   | 17/08  | 11/14  |          |
| r       | TAY1  | مشغول بـه تحصيل _ عادى | ۲.    | ۲۷     | ۱۳  | 15      | ۵۵     |       |        | •      | ٧   | 11/09  | 17/+9  | مشروط    |
| 1       | 7441  | مشغول بـه تحصيل _ عادى | 1+    | ۸۲     | Α   | Α       | ۶۳     | •     | •      | ٣      | ۲   | 17/00  | 17/10  |          |
| ٢.      | ****  | مشغول بـه تحصيل _ عادى | ۲.    | 1 • 7  | ٨   | A       | ×1     |       |        | ۵      | Y   | 11/98  | 144.4  | مشروط    |
| 1       | ۳۸۸۳  | مشغول بـه تحصيل _ عادى | ۲     | 1.8    | ۲   | ۲       | ۷٣     |       |        | •      |     | 10     | 11/12  |          |
| $( \ )$ | 144   | مشغول بـه تحصيل _ عادى | 18    | 114    | 11  | 11      | ۸۴     |       |        | •      | ٣   | 17/+ 8 | 11/11  |          |
| r       | 11411 | مشغول بـه تحصيل _ عادى | ۲.    | ۱۳۸    | •   | •       | ۸۴     | ۲.    | •      | •      | •   |        | 17/17  |          |
| ٢       | ****  | ثبت نام نکردہ _ عادی   |       | 177    |     |         | ٨٣     |       |        |        |     |        | 17/17  |          |

## 2. برای ثبت اعتراض و مشاهده نتیجه آن در قسمت **ستون نمره** برروی **نمره ی درس مورد نظر** کلیک نمایید.

| و برای ثبت<br>ن نمره"،<br>نمایید . | ت ستون 'ردیف'<br>شراض تحت ستو<br>قرمزرنگ کلیک | ، ۱ استاد درس تم<br>شاهده نتیجه ا ع<br>ارد زیرهط دار و | برای مشاهد<br>اعتراض و ه<br>فقط روی مو |               |           |               |        | خانوادگی و نام :<br>شرح ترم :<br>نوع ترم :<br>قانون مشمول : |     |      | جو :<br>نرم :<br>نرم :<br>طی : | ه دانتُ<br>نماره ا<br>وضع ا<br>مشروه | شمارہ<br>ش<br><b>رنے</b> |
|------------------------------------|-----------------------------------------------|--------------------------------------------------------|----------------------------------------|---------------|-----------|---------------|--------|-------------------------------------------------------------|-----|------|--------------------------------|--------------------------------------|--------------------------|
|                                    |                                               |                                                        |                                        |               | ٣٨٩       | ه ترمی ۲      | كارئام |                                                             | _   | _    | -                              |                                      |                          |
| نوع<br>ثبت نام                     | ئوع درس                                       | وضع درس                                                | وضع نمره                               | نتيجه<br>نعره | نىرە      | وا هد<br>عنلی | کل     | ئام درس                                                     | درس | گروہ | اره و ا                        |                                      | رديذ                     |
| عادى                               | عمومى                                         | عادى                                                   | اعلام نشده                             | ئامشخص        |           |               | -      | انقلاب اسلامي ايران                                         | 11  | 44   | 1.0                            | 41                                   | 1                        |
| عادى                               | اصلى الزامى                                   | هادى                                                   | اعلام نشده                             | تاييد ن       | <u>+1</u> | 2             | ٣      | مکانیک خاک                                                  | 19  | 14   | 11.                            | 74                                   | 7                        |
| عادى                               | اصلى الزامى                                   | عادى                                                   | اعلام نشده                             | نامشخص        |           | (A)           | x      | سازه های فولادی ۱                                           | 1.7 | 18   | 2.12                           | ۲.۵                                  | Σ                        |
| عادى                               | اصلى الزامى                                   | عادى                                                   | اعلام نشده                             | نامشخص        |           | · · · ·       | ٣      | سازه های بتن آرمه ۱                                         | 19  | 14   | 414                            | ۲۵                                   | ۴                        |
| عادى                               | اصلى الزامى                                   | عادى                                                   | اعلام نشده                             | نامشفص        |           | 1             | ٣      | اصول مهندسی زلزله                                           | 19  | 14   | 216                            | ۲۵                                   | ≙                        |
| هادى                               | اصلى الزامى                                   | هادي                                                   | اعلام نشده                             | نامشخص        | ŝ. i      | 3             | ۲      | هيدرولوژي مهندسي                                            | 17  | 14   | 110                            | 70                                   | 2                        |
| ها دی                              | اصلى الزامى                                   | مادى                                                   | اعلام نشده                             | نامشفص        |           | A             | A.     | پروژه راهسازی                                               | 17  | 18   | £18                            | 3.0                                  | <u>×</u>                 |
| عادى                               | اصلى الزامي                                   | عادى                                                   | اعلام نشده                             | نامشخص        |           | •             | ٣      | استاتیک                                                     | 17  | 14   | 422                            | ۲۵                                   | <u>A</u>                 |

3. ترم تحصيلي و شماره گروه درس را وارد نموده و كليد جستجو را كليك نماييد.

<u>4 در</u> قسمت شرح درخواست اعتراض خود را وارد نمایید.